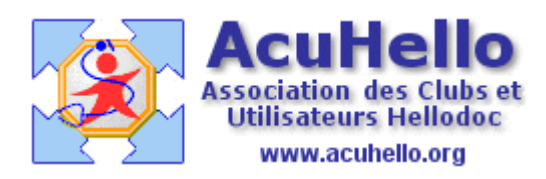

le 28 novembre 2006

## Comment insérer une image dans un courrier (1)?

La question a été posée plusieurs fois, donc il semble souhaitable de faire la synthèse des différentes possibilités offertes par Hellodoc.

## Préparation de l'image

L'image à insérer peut être archivée :

= dans un dossier quelconque, qui peut être dans le dossier « mes documents », par exemple le dossier « archives Hellodoc »

C:\Documents and Settings\Yves\Mes documents\archives Hellodoc

= directement dans le dossier du patient, à partir de l'outil « image » ;

l'insertion d'une image dans le dossier-patient se fait à partir ce cette icône « image » :

| 🔽 餐 Tous les utilisateurs 🔽 📃 |             |               |  |  |
|-------------------------------|-------------|---------------|--|--|
| 3                             | 🔁 🚳 🗟       | रे 🕲 🛛 🗖      |  |  |
|                               | Problème In | agescription  |  |  |
|                               |             | Acte : VMAD M |  |  |
|                               |             | Acte : VMAD M |  |  |

L'image à insérer dans le dossier-patient peut être récupérée par exemple dans le dossier précédent « archives Hellodoc » grâce à un clic sur ce bouton « image » qui ouvre la fenêtre suivante :

| Ouvrir                                                                                                    |                          |                     | ? 🗙     |  |  |  |
|----------------------------------------------------------------------------------------------------|--------------------------|---------------------|---------|--|--|--|
| Regarder dans :                                                                                                    | 🗁 archives_pdf           | 🖸 G 🤌 📂 🛄•          |         |  |  |  |
| DSC02097.gif<br>DSC02097.JPG<br>M3335Melanome.jpg<br>mezil_sandrine_20060727_guirado.gif<br>signature.gif                                                                                                    |                          |                     |         |  |  |  |
| Nom du fichier :                                                                                                    | M3335Melanome.jpg        |                     | Ouvrir  |  |  |  |
| Fichiers de type :                                                                                                    | Tous les fichiers images | V                   | Annuler |  |  |  |
| Informations                                                                                                    |                          | 🗹 Afficher l'aperçu | _       |  |  |  |
| Format : JPEG File Interchange Format with YU'<br>Nom MS-DOS : M3335Mel.jpg<br>Dimensions : 500 x 500 pixels<br>Bits par pixels : 24<br>Taille : 47094 octets<br>Taille mémoire : 750000 octets<br>Compression : JPEG<br>Ordre : BGR<br>Résolution : 96 x 96 pixels par pouce |                          |                     |         |  |  |  |

Après insertion en cliquant sur « ouvrir », il est possible de retravailler l'image avec les différents outils proposés ; l'image ci-dessous est importée en 500 x 500.....

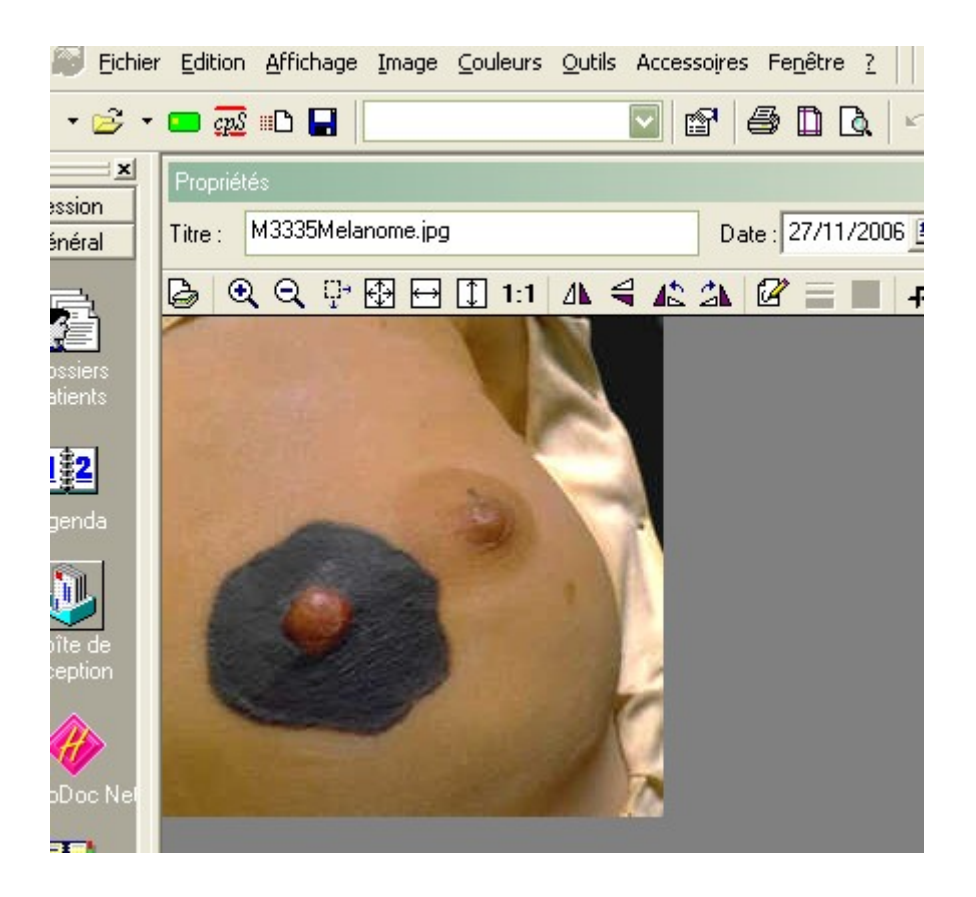

grâce au bouton « redimensionner », il est possible de donner une taille de 125 x 125 qui peut suffire dans le dossier patient et sur un courrier.

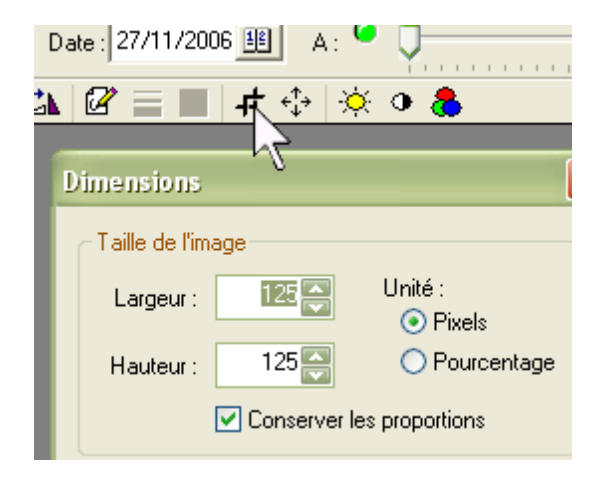

Avant d'enregistrer, il est aussi souhaitable de modifier le paramètre de compression Jpeg dans « outils » => « options » => « images » : il est d'origine à 150, ce qui donnerait une image très pixélisée, donc le ramener à 50 par exemple.

|                                           | ingen            |               |                      |  |  |
|-------------------------------------------|------------------|---------------|----------------------|--|--|
| Extensions                                | Préférences      | l l           | Traitement de texte  |  |  |
| Prescription Pharmac                      | cies Orthographe | Images        | Fichiers Comptabili  |  |  |
| Format pour l'enregistrem                 | Com              | pression JPeg |                      |  |  |
| Images couleurs :                         |                  |               | 50                   |  |  |
| Jpeg, 24 bits (16 million de couleurs)    |                  |               |                      |  |  |
| Images monochromes (fax, scanneur)        |                  |               | Qualité supérieure   |  |  |
| CCITT Groupe 4, 1 bit (2 couleurs)        |                  |               | (faible compression) |  |  |
| Compression                               |                  |               |                      |  |  |
| Palette                                   | Tramage          |               |                      |  |  |
| 💽 Fixe                                    | 💽 Ordonné        |               | Qualité inférieure   |  |  |
| <ul> <li>Automatique</li> </ul>           | 🔘 Diffusion      | l             | (forte compression)  |  |  |
| Acquisition d'image (scar                 |                  |               |                      |  |  |
| Activer l'interface d'acquisition d'image |                  |               |                      |  |  |
| Active: Initenace d acquisition d image   |                  |               |                      |  |  |
| Afficher l'indicateur                     |                  |               |                      |  |  |
| Selectionner la sourc                     |                  |               |                      |  |  |

Une fois validée, cela donne cela, dans l'historique:

| V YV                      | 11/10/2006           27/11/2006                                    | Maninographie c<br>M3335Melanor                |  |  |  |
|---------------------------|--------------------------------------------------------------------|------------------------------------------------|--|--|--|
| Type: IMA(<br>Par: Monsie | GE <b>Problème</b> : <hor<br>eur <b>Le</b> : lundi 27 nov</hor<br> | s problème> Alarme : O<br>embre 2006 A : 22:56 |  |  |  |
|                           | M3335Melanome.jpg                                                  |                                                |  |  |  |
|                           | Format                                                             | JPEG                                           |  |  |  |
|                           | Dimensions                                                         | 125 x 125                                      |  |  |  |
|                           | Taille                                                             | 2,31 Ko (2361 octets)                          |  |  |  |
|                           | Taille sur disque                                                  | 2,75 Ko (2816 octets)                          |  |  |  |
| ļ                         |                                                                    |                                                |  |  |  |

L'image de 125 x 125 ne pèse que 2.75 Ko et est de qualité suffisante.

(à suivre)

yal